**DELIVERY STATUS** 

Did you know you can quickly and easily check your order's status on your own?

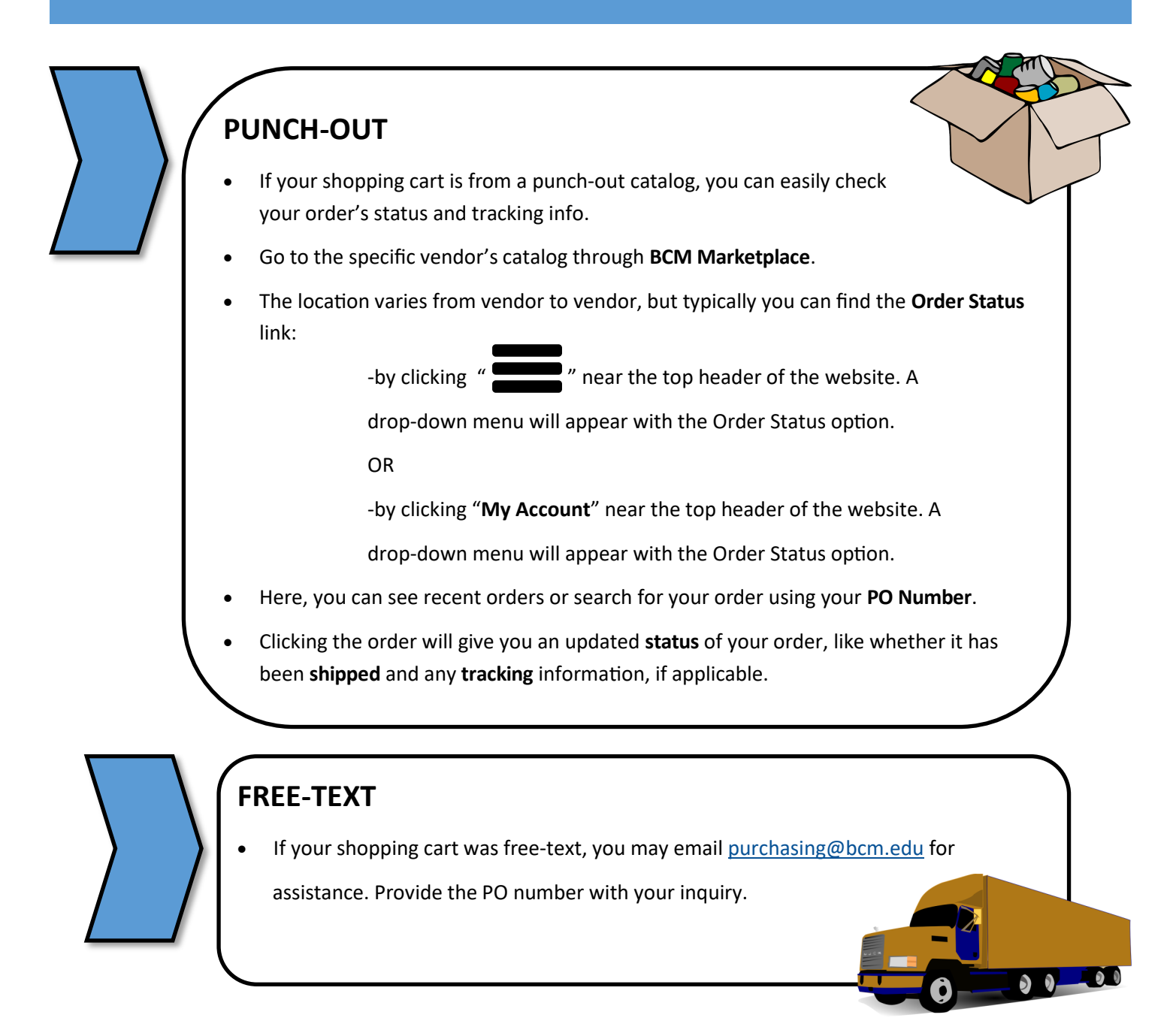